## **3manager by screenshots**

### Une visite de l'application en images

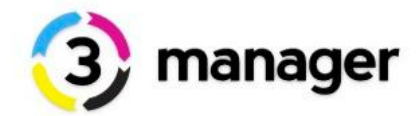

Ce document décrit par l'image, à l'aide de copies d'écrans et d'exemples, les points clefs et les avantages d'une solution comme 3manager, le premier décisionnel dédié à l'impression et à la gestion intelligente de flotte de copieurs et d'imprimantes.

En partant du tableau de bord du revendeur, espace où il pourra observer l'intégralité des parcs de tous ses clients, vous découvrirez le tableau de bord d'un client, son inventaire précis, imprimantes locales incluses, la gestion active du parc avec le taux de charge de chaque machine, la fiche d'identité de chacun des équipements.

Le point d'orgue sera la fonction Sales Board qui vous permet d'être informé de touts les possibilités d'optimisation et de vente potentielles de nouvelles machines chez tous vos clients, tout en permettant à ce client d'avoir une visibilité sur les économies qu'il peut réaliser.

Utiliser 3manager au quotidien vous fera à vous aussi réaliser un très important gain de temps car sans 3manager vous devrez compiler et interpréter des dizaines de fichiers Excel. Passez plutôt ce temps à appeler vos clients et faire du business

### Tableau de bord revendeur

Visibilité sur tous les parcs de vos clients en un seul tableau de bord

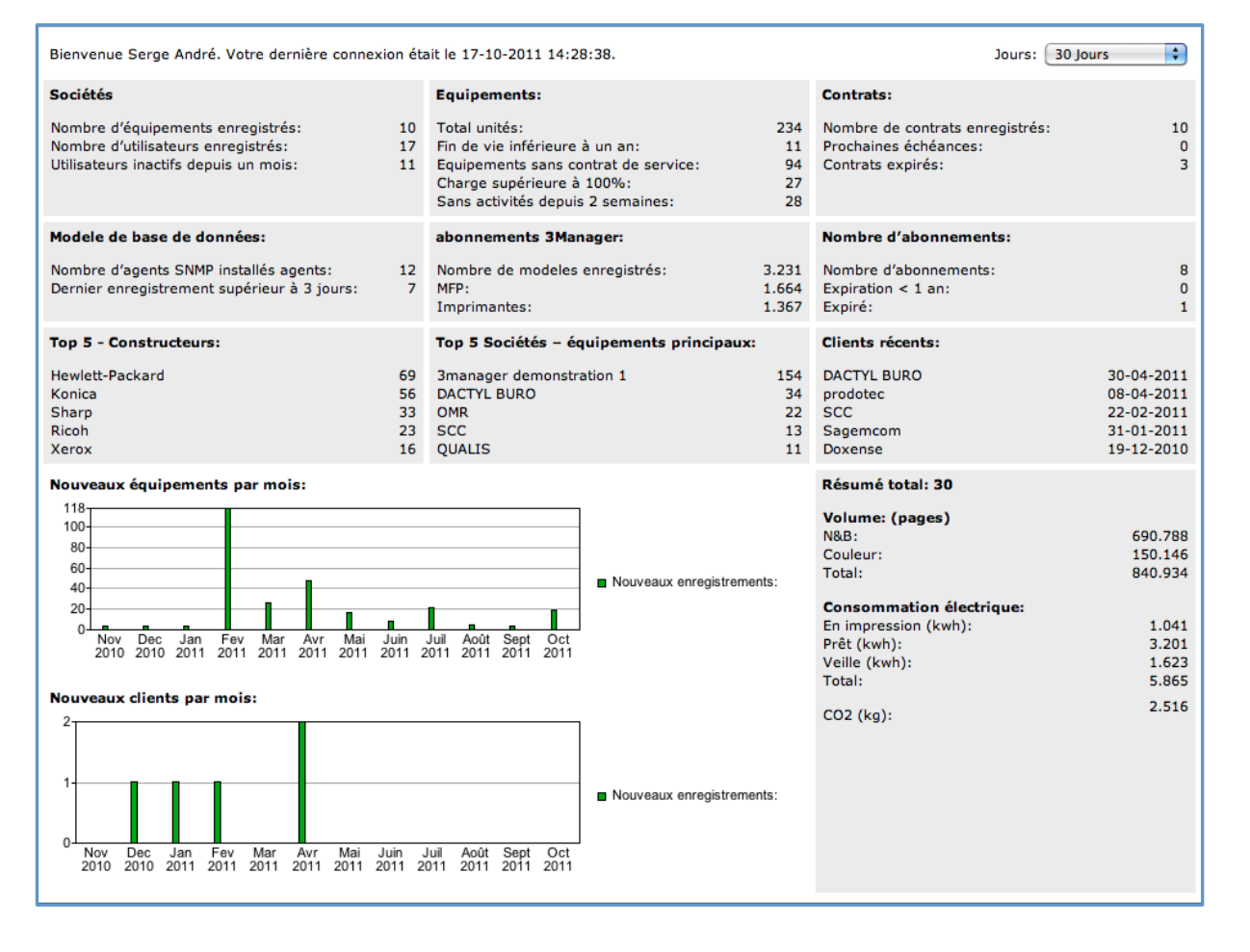

### Tableau de bord d'un client

Visibilité sur toutes les statistiques en un seul écran :

Taux mensuels d'utilisation - Volumétrie - progression N&B / Couleur - Alertes activées

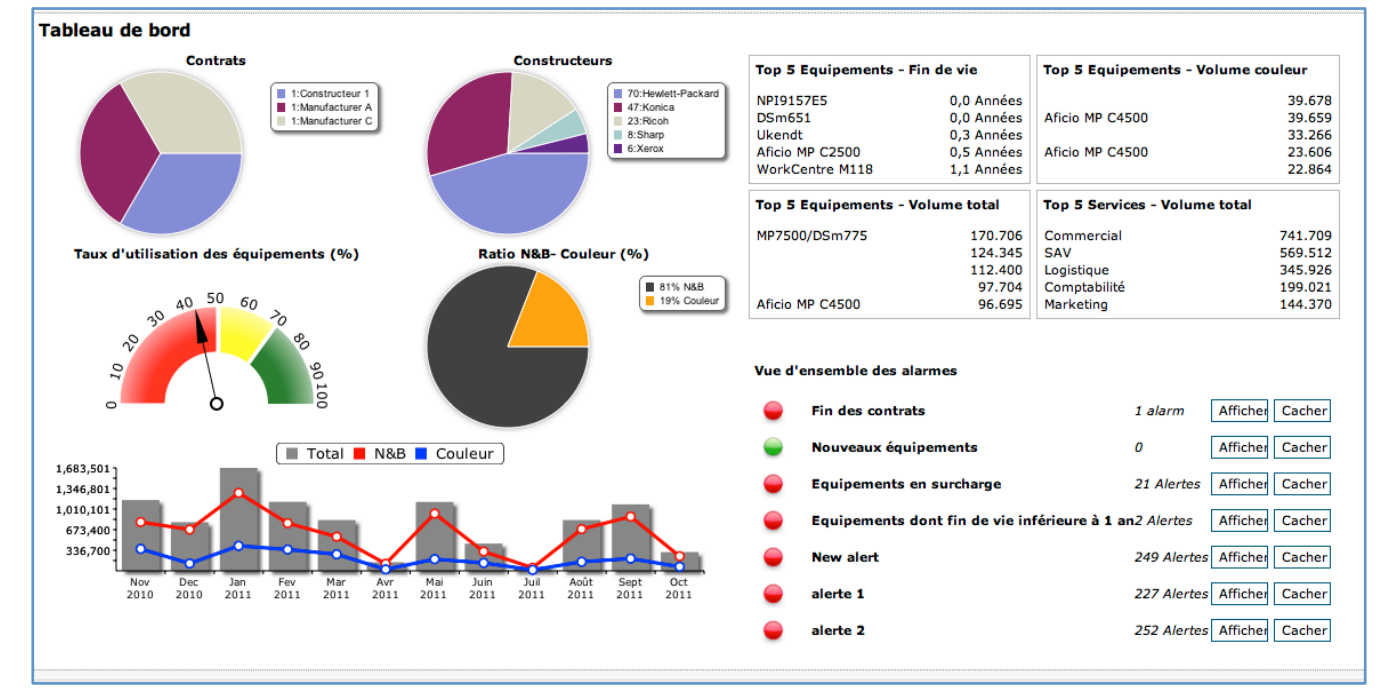

La page « Equipements » donne une vue de tout le parc , machine par machine avec les volumes et le taux d'utilisation mensuelle (en rouge)

| Etat Adresse-IP Selskab Produit Numéro de Total Total, Utilisation<br>série Total N&B Couleur mensuelle √                                                                                                    | Durée de service restant<br>(années) |
|----------------------------------------------------------------------------------------------------|--------------------------------------|
| C280 Active [10.80.4.31 ] and ager demonstration 1 C280                                                                                                    | 1,3                                  |
| O Active      10.80.4.7     Imm 3manager     demonstration 1                                                                                                    | 1,77                                 |
| O Active 10.80.4.13     M 3manager     Interpretation 1                                                                                                    | 1,83                                 |
| Active = 10.67.4.2     Imm 3manager     SHARP MX-2700N     8800795200     554.676     251.465     303.211     160                                                                                                    | 0,28                                 |
| • Active         10.89.4.4         Image: 3manager demonstration 1         KONICA MINOLTA bizhub A0ED022009282 153.261         73.186         80.075         154                                                                                                    | 2,88                                 |
| □ ● Active □ 10.76.4.14         □ 3manager         I Xerox WorkCentre M118 3824672430         86.400         86.400         0         154           demonstration 1         - Printer         - Printer         - Prin                                                                                                    | 1,08                                 |
| C280 Active [10.80.4.20 Active [10.80.4.20 Active [ | 3,03                                 |
| C452                                                                                                    | 3,63                                 |
| Active [] 10.80.4.30     Imm 3manager     demonstration 1     C280     C280     C280                                                                                                    | 3,61                                 |
| O Active      10.90.4.9     Imm 3manager     Imm 3manager     Imm 3ma      | 0,51                                 |
| Active 10.77.4.3     Amanager     Genonstration 1     C280     C280     C280     C280     C280                                                                                                    | 3,32                                 |
| Active 10.85.4.15     Active 10.85.4.15      | 4,74                                 |
| Active 10.88.4.14     Amanager     Genometration 1     Source KONICA MINOLTA 282     001B8BA46BD2     67.354     67.354     0     119                                                                                                    | 4,39                                 |
| □ ● Active = 10.80.4.34<br>emonstration 1  Image: Bernard Content of the provided and the provided and the provided           | 3,72                                 |

### En cliquant sur l'adresse d'une machine on obtient sa fiche d'identité et ses consommations

### On obtient également ses courbes volumétriques et énergétiques

| Données de l'équipeme     | ent                  |                                   |                                       |
|---------------------------|----------------------|-----------------------------------|---------------------------------------|
| Matériel                  | Xerox Xerox WorkCer  | ntre M118 - Printer               |                                       |
| Imprimante                | WorkCentre M118      |                                   |                                       |
| Constructeur              | Xerox                | Produit                           | Xerox<br>WorkCentre<br>M118 - Printer |
| Couleur                   |                      |                                   |                                       |
| Adresse-IP                | 10.76.4.14 Aller sur | le site Web                       |                                       |
| Adresse-Mac               | 08:00:37:26:14:C3    | Numéro de série                   | 3824672430                            |
| Utilisation / préconisa   | tions                |                                   |                                       |
| Catégoriede matériel      | MFP B/W 1            | Catégorie recommandée             | MFP B/W 1                             |
| Utilisation mensuelle (%) | 154,77               | Durée de service restant (années) | 1 Années                              |
| Historique (jours)        | 346                  |                                   |                                       |
| Compteurs                 |                      |                                   |                                       |
| Total                     | 86400                |                                   |                                       |
| Total, N&B                | 86400                | Total, Couleur                    | 0                                     |
| Départ compteur,N&B       | 0                    | Départ compteur, Couleur          | 0                                     |
| Impressions N&B           | 64215                | Impressions couleur               | 0                                     |
| Copies N&B                | 22185                | Copies couleur                    | 0                                     |
| A3 total                  | 0                    | Duplex total                      | 0                                     |
| Toner                     |                      |                                   |                                       |
| Cyan                      |                      | Yellow                            |                                       |
| Magenta                   |                      | Black                             | 45%<br>5000                           |
|                           | Start optimizer      | on this device                    |                                       |
| ОК                        | Editer Efface        | r Retire Stop managing            |                                       |
|                           |                      |                                   |                                       |

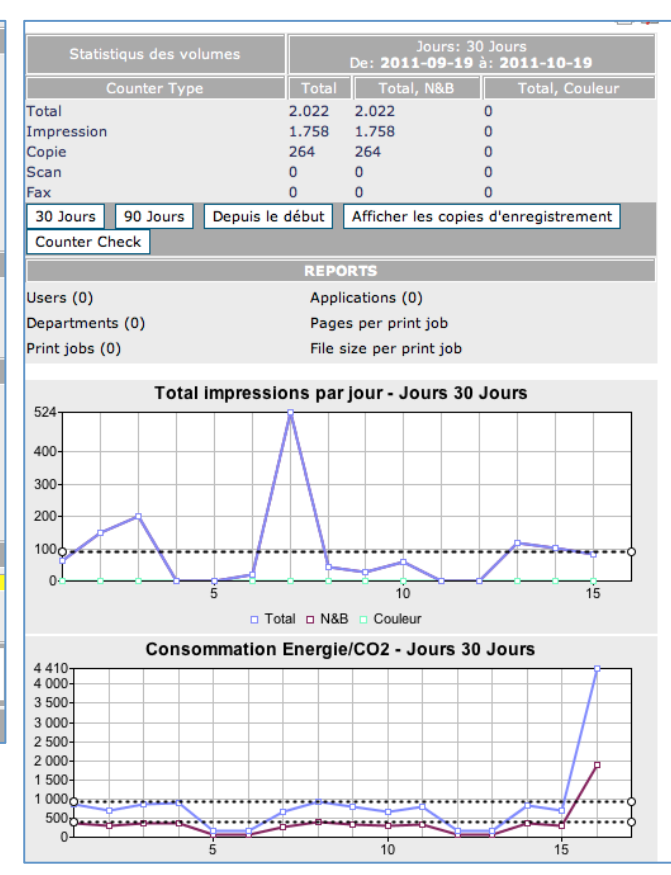

La fonction « Economiseur » détecte et affiche après un puissant calcul, les anomalies du par cet notamment suggère des remplacements de machines tout en donnant une estimation des gains sur la durée des contrats

On peut afficher une vue globale par service....

| Gains potentiel pour les nouve                         | eaux acha    | ats et les n               | ouveaux se                     | rvices assoc                  | iés                             |                                       |                                       |                |                            |                                |                       |                            |
|--------------------------------------------------------|--------------|----------------------------|--------------------------------|-------------------------------|---------------------------------|---------------------------------------|---------------------------------------|----------------|----------------------------|--------------------------------|-----------------------|----------------------------|
| Afficher/Masquer des équipements Afficher              | /Masquer des | Services                   |                                |                               |                                 |                                       |                                       |                |                            |                                |                       |                            |
| Adresse-<br>IP<br>Constructeur Produit<br>d'équipement | Service      | Prix copie N&B<br>par page | Prix copie couleur<br>par page | Coût actuel<br>estimé par an. | Nouvel équipement<br>recommandé | Catégorie d'équipement<br>recommandée | Catégorie d'équipement<br>recommandée | Prix           | Prix copie N&B<br>par page | Prix copie<br>couleur par page | Futur coût<br>par an. | Gains estimés<br>sur 4 ans |
|                                                        | Aucun        |                            |                                | C 21.088,35                   |                                 |                                       |                                       | 18.951,61      |                            |                                | 10.373,43             | C 42.859,66                |
|                                                        | Commercial   |                            |                                | C 51.241,22                   |                                 |                                       |                                       | 42.271,51      |                            |                                | 29.753,93             | C 85.949,14                |
|                                                        | Comptabilité | i i                        |                                | C 8.566,89                    |                                 |                                       |                                       | 10.147,84      |                            |                                | C 5.016,1             | C 14.203,17                |
|                                                        | Logistique   |                            |                                | C 41.390,91                   |                                 |                                       |                                       | 37.096,77      |                            |                                | 24.375,28             | C 68.062,                  |
|                                                        | Marketing    |                            |                                | C 18.416,98                   |                                 |                                       |                                       | (<br>17.069,89 |                            |                                | 10.289,88             | C 32.508,                  |
| Total                                                  |              |                            |                                | € 216.551,56                  |                                 |                                       |                                       | (<br>172.849,9 |                            |                                | €<br>115.126,81       | € 405.698,                 |

... ou obtenir une vue détaillée pour chaque équipement pour lequel une optimisation est possible

| Adresse-IP | Constructeur        | Produit                       | Catégorie<br>d'équipement | Service      | Prix copie<br>N&B par<br>page | Prix copie<br>couleur par<br>page | Coût actuel<br>estimé par an. | Nouvel<br>équipement<br>recommandé | Catégorie<br>d'équipement<br>recommandée | Catégorie<br>d'équipement<br>recommandée | Prix           | Prix copie<br>N&B par<br>page | Prix copie<br>couleur par<br>page | Futur coût<br>par an. | Gains<br>estimés sur<br>4 ans |
|------------|---------------------|-------------------------------|---------------------------|--------------|-------------------------------|-----------------------------------|-------------------------------|------------------------------------|------------------------------------------|------------------------------------------|----------------|-------------------------------|-----------------------------------|-----------------------|-------------------------------|
| 10.72.4.12 | 2 Ricoh             | Gestetner DSm745/745G         | MFP B/W 4                 | Aucun        | € 0,04                        | € 0,054                           | € 5.938,07                    | MFP Mono 39 PPM                    | 3manager standard                        | MFP B/W 3                                | € 3.225,8      | € 0,0067                      | € 0,00                            | € 1.804,11            | €<br>16.535,86                |
| 10.72.4.14 | Hewlett-<br>Packard | hp LaserJet 4350              | PRINT B/W 5               | Aucun        | € 0,04                        | € 0,054                           | € 1.068,95                    | Print Mono 49 PPM                  | 3manager standard                        | PRINT B/W 4                              | € 739,24       | € 0,0067                      | € 0,00                            | € 364,4               | € 2.818,2                     |
| 10.72.4.19 | ) Konica            | KONICA MINOLTA 282            | MFP B/W 2                 | Aucun        | € 0,04                        | € 0,054                           | € 812,23                      | MFP Mono 29 PPM                    | 3manager standard                        | MFP B/W 2                                | €<br>2.553,76  | € 0,0067                      | € 0,00                            | € 774,9               | € 149,33                      |
| 10.72.4.4  | Konica              | KONICA MINOLTA bizhub<br>421  | MFP B/W 4                 | Aucun        | € 0,04                        | € 0,054                           | € 4.482,19                    | MFP Mono 39 PPM                    | 3manager standard                        | MFP B/W 3                                | € 3.225,8      | € 0,0067                      | € 0,00                            | € 1.559,5             | €<br>11.690,76                |
| 10.72.4.7  | Hewlett-<br>Packard | HP Color LaserJet 4700        | PRINT C 3                 | Aucun        | € 0,008                       | € 0,07                            | € 703,81                      | Print Colour 29<br>PPM             | 3manager standard                        | PRINT C 2                                | € 806,45       | € 0,0108                      | € 0,039                           | € 649,65              | € 216,66                      |
| 10.72.4.9  | Ricoh               | Gestetner DSm745/745G         | MFP B/W 4                 | Aucun        | € 0,04                        | € 0,054                           | € 2.705,11                    | MFP Mono 29 PPM                    | 3manager standard                        | MFP B/W 2                                | €<br>2.553,76  | € 0,0067                      | € 0,00                            | € 1.092,92            | € 6.448,75                    |
| 10.80.4.34 | Hewlett-<br>Packard | HP Color LaserJet 4700        | PRINT C 3                 | Aucun        | € 0,012                       | € 0,0678                          | € 1.558,32                    | Print Colour 39<br>PPM             | 3manager standard                        | PRINT C 3                                | €<br>1.008,06  | € 0,0108                      | € 0,039                           | € 1.203,47            | € 1.419,:                     |
| 10.83.4.14 | Konica              | KONICA MINOLTA bizhub<br>C452 | MFP C 4                   | Aucun        | € 0,008                       | € 0,07                            | € 3.819,6                     | MFP Colour 39<br>ppm               | 3manager standard                        | MFP C 3                                  | € 4.838,7      | € 0,0067                      | € 0,0255                          | € 2.924,43            | € 3.580,0                     |
|            |                     |                               |                           | Aucun        |                               |                                   | C 21.088,35                   |                                    |                                          |                                          | C<br>18.951,61 |                               |                                   | C<br>10.373,43        | 42.859,                       |
| 10.16.4.26 | Hewlett-<br>Packard | HP LaserJet P4015             | PRINT B/W 5               | Commercial   | € 0,04                        | € 0,054                           | € 128,15                      | Print Mono 19 PPM                  | 3manager standard                        | PRINT B/W 1                              | € 268,81       | € 0,0108                      | € 0,00                            | € 101,65              | € 106,                        |
| 10.65.4.20 | Hewlett-<br>Packard | HP LaserJet P3005             | PRINT B/W 3               | Commercial   | € 0,04                        | € 0,054                           | € 95,39                       | Print Mono 19 PPM                  | 3manager standard                        | PRINT B/W 1                              | € 268,81       | € 0,0108                      | € 0,00                            | € 92,84               | € 10,2                        |
| 10.80.4.29 | ) Konica            | KONICA MINOLTA bizhub<br>C452 | MFP C 4                   | Commercial   | € 0,008                       | € 0,07                            | € 6.818,77                    | MFP Colour 39<br>ppm               | 3manager standard                        | MFP C 3                                  | € 4.838,7      | € 0,0067                      | € 0,0255                          | € 4.055,27            | €<br>11.054,01                |
| 10.80.4.30 | ) Konica            | KONICA MINOLTA bizhub<br>C280 | MFP C 2                   | Commercial   | € 0,04                        | € 0,054                           | € 2.791,63                    | MFP Colour 29<br>ppm               | 3manager standard                        | MFP C 2                                  | €<br>3.897,84  | € 0,0081                      | € 0,0255                          | € 1.703,09            | € 4.354,18                    |
| 10.80.4.31 | L Konica            | KONICA MINOLTA bizhub<br>C280 | MFP C 2                   | Commercial   | € 0,04                        | € 0,054                           | € 4.362,75                    | MFP Colour 29<br>ppm               | 3manager standard                        | MFP C 2                                  | €<br>3.897,84  | € 0,0081                      | € 0,0255                          | € 2.533,99            | € 7.315,03                    |
| 10.80.4.32 | Packard             | HP Color LaserJet 4700        | PRINT C 3                 | Commercial   | € 0,008                       | € 0,07                            | € 801,91                      | Print Colour 29<br>PPM             | 3manager standard                        | PRINT C 2                                | € 806,45       | € 0,0108                      | € 0,039                           | € 724,84              | € 308,25                      |
| 10.80.4.37 | 7 Konica            | KONICA MINOLTA C350           | MFP C 3                   | Commercial   | € 0,003                       | € 0,075                           | € 5.330,22                    | MFP Colour 49<br>ppm               | 3manager standard                        | MFP C 4                                  | €<br>6.182,79  | € 0,0067                      | € 0,0255                          | € 3.049,73            | € 9.121,97                    |
| 10.80.4.5  | Hewlett-<br>Packard | HP LaserJet P3005             | PRINT B/W 3               | Commercial   | € 0,04                        | € 0,054                           | € 134,15                      | Print Mono 19 PPM                  | 3manager standard                        | PRINT B/W 1                              | € 268,81       | € 0,0108                      | € 0,00                            | € 103,26              | € 123,56                      |
| 10.80.4.7  | Hewlett-<br>Packard | HP Color LaserJet 4700        | PRINT C 3                 | Commercial   | € 0,04                        | € 0,054                           | € 6.869,5                     | MFP Colour 49                      | 3manager standard                        | MFP C 4                                  | €<br>6.182.79  | € 0,0067                      | € 0,0255                          | € 3.903,93            | €<br>11.862.24                |
| 10.80.4.8  | Hewlett-<br>Packard | HP Color LaserJet 4700        | PRINT C 3                 | Commercial   | € 0,04                        | € 0,054                           | € 5.039,12                    | MFP Colour 49<br>ppm               | 3manager standard                        | MFP C 4                                  | €<br>6.182,79  | € 0,0067                      | € 0,0255                          | € 3.456,29            | € 6.331,29                    |
| 10.83.4.10 | Hewlett-<br>Packard | HP Color LaserJet CP3525      | PRINT C 3                 | Commercial   | € 0,0131                      | € 0,091                           | € 984,8                       | Print Colour 29<br>PPM             | 3manager standard                        | PRINT C 2                                | € 806,45       | € 0,0108                      | € 0,039                           | € 646,92              | € 1.351,54                    |
| 10.83.4.3  | Hewlett-<br>Packard | HP LaserJet P3005             | PRINT B/W 3               | Commercial   | € 0,04                        | € 0,054                           | € 413,75                      | Print Mono 19 PPM                  | 3manager standard                        | PRINT B/W 1                              | € 268,81       | € 0,0108                      | € 0,00                            | € 178,43              | € 941,31                      |
| 10.83.4.8  | Hewlett-<br>Packard | HP Color LaserJet 4700        | PRINT C 3                 | Commercial   | € 0,04                        | € 0,054                           | € 3.645,93                    | Print Colour 39<br>PPM             | 3manager standard                        | PRINT C 3                                | €<br>1.008,06  | € 0,0108                      | € 0,039                           | € 2.202,45            | € 5.773,92                    |
| 10.83.4.9  | Hewlett-<br>Packard | HP Color LaserJet 4700        | PRINT C 3                 | Commercial   | € 0,008                       | € 0,07                            | € 2.293,79                    | Print Colour 39<br>PPM             | 3manager standard                        | PRINT C 3                                | €<br>1.008.06  | € 0,0108                      | € 0,039                           | € 1.636,49            | € 2.629,2                     |
| 10.85.4.13 | 3 Sharp             | SHARP MX-2300N                | MFP C 2                   | Commercial   | € 0,04                        | € 0,054                           | € 3.492,19                    | MFP Colour 29                      | 3manager standard                        | MFP C 2                                  | €<br>3.897.84  | € 0,0081                      | € 0,0255                          | € 1.925,16            | € 6.268,13                    |
| 10.85.4.2  | Hewlett-<br>Packard | HP Color LaserJet CP3525      | PRINT C 3                 | Commercial   | € 0,04                        | € 0,054                           | € 528,52                      | Print Colour 19<br>PPM             | 3manager standard                        | PRINT C 1                                | € 470,43       | € 0,0108                      | € 0,0605                          | € 303,03              | € 901,96                      |
| 10.85.4.3  | Hewlett-<br>Packard | HP LaserJet P4015             | PRINT B/W 5               | Commercial   | € 0,04                        | € 0,054                           | € 194,75                      | Print Mono 19 PPM                  | 3manager standard                        | PRINT B/W 1                              | € 268,81       | € 0,0108                      | € 0,00                            | € 119,55              | € 300,8                       |
| 10.85.4.6  | Hewlett-<br>Packard | HP Color LaserJet 4700        | PRINT C 3                 | Commercial   | € 0,008                       | € 0,07                            | € 2.840,95                    | Print Colour 39<br>PPM             | 3manager standard                        | PRINT C 3                                | €<br>1.008.06  | € 0,0108                      | € 0,039                           | € 2.080,29            | € 3.042,63                    |
| 10.87.4.19 | Hewlett-<br>Packard | HP LaserJet P4015             | PRINT B/W 5               | Commercial   | € 0,04                        | € 0,054                           | € 4.474,83                    | Print Mono 49 PPM                  | 3manager standard                        | PRINT B/W 4                              | € 739,24       | € 0,0067                      | € 0,00                            | € 936,63              | €<br>14.152,82                |
|            |                     |                               |                           | Commercial   |                               |                                   | C 51.241,22                   |                                    |                                          |                                          | 42.271.51      |                               |                                   | C<br>29.753.93        | C<br>85.949,14                |
| 10.65.4.4  | Konica              | KONICA MINOLTA 350            | MFP B/W 3                 | Comptabilité | € 0,04                        | € 0,054                           | € 3.014,27                    | MFP Mono 29 PPM                    | 3manager standard                        | MFP B/W 2                                | €<br>2.553.76  | € 0,0067                      | € 0,00                            | € 1.144,87            | € 7.477,63                    |
|            | Hewlett-            |                               |                           |              |                               |                                   |                               |                                    |                                          |                                          |                |                               |                                   |                       |                               |

La fonction Sales Board est le cœur de l'application. En s'appuyant sur ses trois bases de données : Volumétrie, données financières des contrats et grille tarifaire des équipements, le Sales Board affiche les équipements en trois catégories :

Machines en Surexploitation – Machines en Sous-exploitation et machines en adéquation avec les volumes donnés par le constructeur.

|                                     | 3     | 30 jours |     |       | 5 jours |     |
|-------------------------------------|-------|----------|-----|-------|---------|-----|
| Vue d'ensemble                      | Antal | (%)      | Vis | Antal | (%)     | Vis |
| Equipements utilisés à plus de 100% | 21    | 14,8%    | ۲   | 12    | 8,5%    | ۲   |
| Equipements utilisés à moins de 15% | 53    | 37,3%    | ۲   | 54    | 38,0%   | ۲   |
| Equipements en adequation           | 68    | 47,9%    | ۲   | 76    | 53,5%   | ۲   |

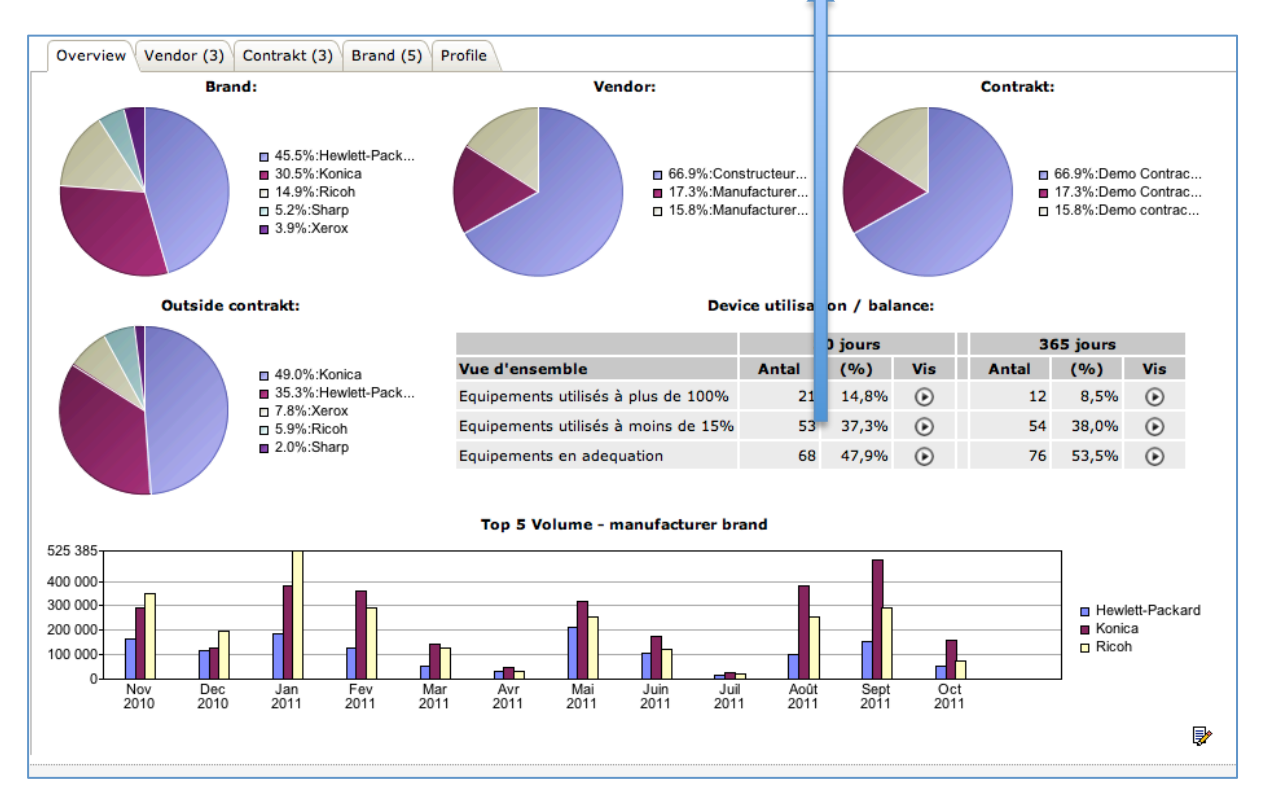

En cliquant sur la flèche du tableau « Vue d'ensemble » on lance un calcul d'optimisation. Le résultat est une vue comparative entre la situation actuelle et les coûts associés par an (si on ne fait rien) et l'estimation que Sales Board a effectuée. En vert, on voit les gains potentiels et surtout le « Break Even Estimé » indiquant que l'on peut contacter ce client dès maintenant

| Overview Vendor (3) Contrakt (3) Brand (5) Profile                                                                                              |                                                               |                                                                                                    |                                                                  |                                                                                                    |            |             |                             |                           |  |  |  |  |
|----------------------------------------------------------------------------------------------------|---------------------------------------------------------------|----------------------------------------------------------------------------------------------------|------------------------------------------------------------------|----------------------------------------------------------------------------------------------------|------------|-------------|-----------------------------|---------------------------|--|--|--|--|
| Sales board - result, vendor: Manuf                                                                                                    | acturer A                                                     |                                                                                                    |                                                                  |                                                                                                    |            |             |                             |                           |  |  |  |  |
| Afficher/Masquer des équipements                                                                                                    |                                                               |                                                                                                    |                                                                  |                                                                                                    |            |             |                             |                           |  |  |  |  |
| Adresse-IP Constructeur Produit Succursale Servi                                                                                                | ce Contrat Coi                                                | ût annuel<br>service                                                                                                | Catégorie<br>de matériel                                         | Catégorie recommandée                                                                                        | New device | Price       | New service<br>cost per yea | Diff. in<br>r service exp |  |  |  |  |
| Total                                                                                                    | € 3                                                           | 4.809,60                                                                                                    |                                                                  |                                                                                                    |            | € 37.231,18 | € 18.713,39                 | 9 € 16.096,2              |  |  |  |  |
| Status                                                                                                    |                                                               |                                                                                                    |                                                                  |                                                                                                    |            |             |                             |                           |  |  |  |  |
| Residual lease                                                                                                    |                                                               |                                                                                                    |                                                                  | € 0,00                                                                                                    |            |             |                             |                           |  |  |  |  |
| Residual service                                                                                                    |                                                               |                                                                                                    |                                                                  | € 0,00                                                                                                    |            |             |                             |                           |  |  |  |  |
| Residual depreciation                                                                                                    |                                                               |                                                                                                    |                                                                  | € 0,00                                                                                                    |            |             |                             |                           |  |  |  |  |
| New procurement price                                                                                                    |                                                               |                                                                                                    |                                                                  | € 37.231,18                                                                                                  |            |             |                             |                           |  |  |  |  |
|                                                                                                    |                                                               |                                                                                                    |                                                                  |                                                                                                    |            |             |                             |                           |  |  |  |  |
| Result                                                                                                    | <b>6</b>                                                      |                                                                                                    | -14                                                              | <b>B</b> :#                                                                                                  |            |             |                             |                           |  |  |  |  |
| Result<br>Post                                                                                                    | Current                                                       | News                                                                                                    | situation                                                        | Difference                                                                                                   |            |             |                             |                           |  |  |  |  |
| Result Post Lease expense per year Despeciation per year                                                                                        | Current<br>€ 8.000,00                                         | New a                                                                                                    | situation<br>£ 11.191,69                                         | Difference<br>€ -3.191,70                                                                                    |            |             |                             |                           |  |  |  |  |
| Result Post Lease expense per year Depreciation per year Service cost per year                                                                  | Current<br>€ 8.000,00<br>€ 0,00                               | New a                                                                                                    | situation<br>€ 11.191,69<br>€ 0,00<br>€ 18.713.39                | Difference<br>€ -3.191,70<br>€ 0,00<br>€ 16.095.50                                                           |            |             |                             |                           |  |  |  |  |
| Result Post Lease expense per year Depreciation per year Service cost per year Total                                                            | Current<br>€ 8.000,01<br>€ 0,01<br>€ 34.809,01<br>€ 42.809,01 | New :                                                                                                    | situation<br>€ 11.191,69<br>€ 0,00<br>€ 18.713,39<br>€ 29.905.08 | Difference<br>€ -3.191,70<br>€ 0,00<br>€ 16.095,60<br>€ 12.903,91                                            |            |             |                             |                           |  |  |  |  |
| Result Post Lease expense per year Depreciation per year Service cost per year Total                                                            | Current<br>€ 8.000,00<br>€ 0,00<br>€ 34.809,00<br>€ 42.809,00 | New s           0         6           0         6           0         6           0         6                       | situation<br>€ 11.191,69<br>€ 0,00<br>€ 18.713,39<br>€ 29.905,08 | Difference<br>€ -3.191,70<br>€ 0,00<br>€ 16.095,60<br>€ 12.903,91                                            |            |             |                             |                           |  |  |  |  |
| Result Post Lease expense per year Depreciation per year Service cost per year Total Break even                                                 | Current<br>€ 8.000,00<br>€ 0,00<br>€ 34.809,00<br>€ 42.809,00 | New s           0         6           0         6           0         6           0         6                       | situation<br>€ 11.191,69<br>€ 0,00<br>€ 18.713,39<br>€ 29.905,08 | Difference<br>€ -3.191,70<br>€ 0,00<br>€ 16.095,60<br>€ 12.903,91                                            |            |             |                             |                           |  |  |  |  |
| Result Post Lease expense per year Depreciation per year Service cost per year Total Break even Cost 10% svarende til                           | Current<br>€ 8.000,00<br>€ 0,00<br>€ 34.809,00<br>€ 42.809,00 | New :           0         6           0         6           0         6           0         6                       | situation<br>€ 11.191,69<br>€ 0,00<br>€ 18.713,39<br>€ 29.905,08 | Difference<br>€ -3.191,70<br>€ 0,00<br>€ 16.095,60<br>€ 12.903,91<br>€ 4.280,90                              |            |             |                             |                           |  |  |  |  |
| Result Post Lease expense per year Depreciation per year Service cost per year Total Break even Cost 10% svarende til Current result            | Current<br>€ 8.000,0<br>€ 0,0<br>€ 34.809,0<br>€ 42.809,0     | New 2<br>0 6<br>0 6<br>0 6<br>0 6                                                                                   | situation<br>€ 11.191,69<br>€ 0,00<br>€ 18.713,39<br>€ 29.905,08 | Difference<br>€ -3.191,70<br>€ 0,00<br>€ 16.095,60<br>€ 12.903,91<br>€ 4.280,90<br>€ 12.903,91               |            |             |                             |                           |  |  |  |  |
| Result Post Lease expense per year Depreciation per year Service cost per year Total Break even Cost 10% svarende til Current result Difference | Current<br>€ 8.000,00<br>€ 0,00<br>€ 34.809,00<br>€ 42.809,00 | New #           0         6           0         6           0         6           0         6           0         6 | situation<br>€ 11.191,69<br>€ 0,00<br>€ 18.713,39<br>€ 29.905,08 | Difference<br>€ -3.191,70<br>€ 0,00<br>€ 16.095,60<br>€ 12.903,91<br>€ 4.280,90<br>€ 12.903,91<br>€ 8.623,01 |            |             |                             |                           |  |  |  |  |

En cliquant sur l'onglet « Brand » (constructeur) on obtient la visibilité de la répartition des volumes par constructeur. Un clic sur la petite flèche noire lance le calcul

| Overview V   | /endor (3) | Contrakt (3) Bra      | and (5) Prof | file      |       |           |      |         |       |
|--------------|------------|-----------------------|--------------|-----------|-------|-----------|------|---------|-------|
| Constructe   | eur Qu     | antité totale d'unité | és ⊽ / %     | Total / % |       | N&B / 9   | 6    | Couleur | /%    |
| Hewlett-Pack | kard 🕞     | 70 🗾                  | 46% 1.9      | 53.413 🔟  | 17%   | 1.344.994 | 14%  | 608.419 | 29%   |
| 📇 Konica     | ۲          | 47 🗾                  | 31% 4.2      | 49.329 🔟  | 37%   | 3.537.245 | 38%  | 712.084 | 33%   |
| E Ricoh      | ۲          | 22 🗾                  | 14% 3.8      | 863.853 🔟 | 34%   | 3.255.534 | 35%  | 608.319 | 29%   |
| E Sharp      | ۲          | 8 🗾                   | 5% 1.3       | 800.328 🔟 | 11%   | 1.102.895 | 12%  | 197.433 | 9%    |
| E Xerox      | ۲          | 6 🗾                   | 4%           | 90.557 📷  | 1%    | 86.340    | 1%   | 4.217   | 0%    |
| Total        |            |                       | 153          | 11.457    | 7.480 | 9.327     | .008 | 2.130   | 0.472 |

Chaque ligne du tableau ci-dessous représente une opportunité de vente chez ce client

| Adresse-IP | Constructeur    | Produit                                       | Succursale | Service      | Contrat         | Coût annuel<br>par service | Catégorie<br>de matériel | Catégorie recommandée | New device | Price      | New service<br>cost per vear | Diff. in<br>service exp. |
|------------|-----------------|-----------------------------------------------|------------|--------------|-----------------|----------------------------|--------------------------|-----------------------|------------|------------|------------------------------|--------------------------|
| 10.16.4.26 | Hewlett-Packard | HP LaserJet P4015                             |            | Commercial   | Demo Contract 1 | € 128,15                   | PRINT B/W 5              | PRINT B/W 1           | 7          | € 268,81   | € 34,45                      | € 93,70                  |
| 10.65.4.10 | Hewlett-Packard | HP LaserJet P3005                             |            | Comptabilité | Demo Contract 1 | € 64,75                    | PRINT B/W 3              | PRINT B/W 1           | 7          | € 268,81   | € 17,40                      | € 47,35                  |
| 10.65.4.12 | Hewlett-Packard | HP LaserJet P4015                             |            | Comptabilité | Demo Contract 1 | € 11,87                    | PRINT B/W 5              | PRINT B/W 1           | 7          | € 268,81   | € 3,19                       | € 8,68                   |
| 10.65.4.13 | KONICA          | KONICA MINOLTA bizhub C300                    |            | Commercial   | Demo Contract 1 | € 696,67                   | MFP C 3                  | MFP C 2               | 7          | € 3.897,84 | € 291,60                     | € 405,06                 |
| 10.65.4.20 | Hewlett-Packard | HP LaserJet P3005                             |            | Commercial   | Demo Contract 1 | € 95,39                    | PRINT B/W 3              | PRINT B/W 1           | 7          | € 268,81   | € 25,64                      | € 69,75                  |
| 10.65.4.4  | Konica          | KONICA MINOLTA 350                            |            | Comptabilité | Demo Contract 1 | € 3.014,27                 | MFP B/W 3                | MFP B/W 2             | 7          | € 2.553,76 | € 506,43                     | € 2.507,84               |
| 10.65.4.5  | Hewlett-Packard | HP LaserJet P3005                             |            | Comptabilité | Demo Contract 1 | € 953,19                   | PRINT B/W 3              | PRINT B/W 2           | 7          | € 470,43   | € 224,20                     | € 728,99                 |
| 10.65.4.7  | Hewlett-Packard | HP Color LaserJet 4700                        |            | Comptabilité | Demo Contract 1 | € 167,08                   | PRINT C 3                | PRINT C 1             | 7          | € 470,43   | € 67,53                      | € 99,55                  |
| 10.67.4.2  | Sharp           | SHARP MX-2700N                                |            | Marketing    | Demo Contract 1 | € 7.583,38                 | MFP C 2                  | MFP C 4               | 7          | € 6.182,79 | € 2.808,51                   | € 4.774,86               |
| 10.67.4.4  | Hewlett-Packard | HP LaserJet P3005                             |            | Marketing    | Demo Contract 1 | € 1.537,75                 | PRINT B/W 3              | PRINT B/W 3           | 7          | € 604,83   | € 310,03                     | € 1.227,72               |
| 10.67.4.8  | Konica          | KONICA MINOLTA bizhub 421                     |            | Comptabilité | Demo Contract 1 | € 581,03                   | MFP B/W 4                | MFP B/W 1             | 7          | € 940,86   | € 136,66                     | € 444,37                 |
| 10.69.4.2  | Hewlett-Packard | HP LaserJet P4015                             |            | Marketing    | Demo Contract 1 | € 261,03                   | PRINT B/W 5              | PRINT B/W 1           | 7          | € 268,81   | € 70,17                      | € 190,86                 |
| 10.69.4.3  | Hewlett-Packard | HP LaserJet P4015                             |            | Marketing    | Demo Contract 1 | € 930,07                   | PRINT B/W 5              | PRINT B/W 2           | 7          | € 470,43   | € 218,76                     | € 711,31                 |
| 10.69.4.4  | Hewlett-Packard | HP LaserJet P4015                             |            | Marketing    | Demo Contract 1 | € 847,95                   | PRINT B/W 5              | PRINT B/W 2           | 7          | € 470,43   | € 199,45                     | € 648,50                 |
| 10.69.4.5  | Hewlett-Packard | HP LaserJet P4015                             |            | Marketing    | Demo Contract 1 | € 746,59                   | PRINT B/W 5              | PRINT B/W 1           | 7          | € 268,81   | € 200,69                     | € 545,90                 |
| 10.69.4.8  | Xerox           | Xerox WorkCentre 5655 v1 Multifunction System |            | Marketing    | Demo Contract 1 | € 996,71                   | MFP B/W 5                | MFP B/W 2             | 7          | € 2.553,76 | € 167,45                     | € 829,26                 |
| 10.69.4.9  | Xerox           | Xerox WorkCentre 5638                         |            | Marketing    | Demo Contract 1 | € 1.305,63                 | MFP B/W 3                | MFP B/W 2             | 7          | € 2.553,76 | € 219,36                     | € 1.086,27               |
| 10.72.4.10 | Hewlett-Packard | HP Color LaserJet CP3525                      |            | Marketing    | Demo Contract 1 | € 2.862,84                 | PRINT C 3                | PRINT C 3             | 7          | € 1.008,06 | € 1.653,65                   | € 1.209,18               |
| 10.72.4.11 | Ricoh           | Gestetner DSm730                              |            | Marketing    | Demo Contract 1 | € 1.344,95                 | MFP B/W 3                | MFP B/W 2             | 7          | € 2.553,76 | € 225,96                     | € 1.118,99               |
| 10.72.4.12 | Ricoh           | Gestetner DSm745/745G                         |            |              | Demo Contract 1 | € 5.938,07                 | MFP B/W 4                | MFP B/W 3             | 7          | € 3.225,80 | € 997,66                     | € 4.940,41               |
| 10.72.4.14 | Hewlett-Packard | hp LaserJet 4350                              |            |              | Demo Contract 1 | € 1.068,95                 | PRINT B/W 5              | PRINT B/W 3           | 7          | € 604,83   | € 215,51                     | € 853,44                 |
| 10.72.4.16 | Hewlett-Packard | HP Color LaserJet CP3525                      |            |              | Demo Contract 1 | € 244,96                   | PRINT C 3                | PRINT C 1             | 7          | € 470,43   | € 119,86                     | € 125,10                 |
| 10.72.4.17 | Hewlett-Packard | HP LaserJet P3005                             |            |              | Demo Contract 1 | € 44,63                    | PRINT B/W 3              | PRINT B/W 1           | 7          | € 268,81   | € 11,99                      | € 32,63                  |
| 10.72.4.19 | Konica          | KONICA MINOLTA 282                            |            |              | Demo Contract 1 | € 812,23                   | MFP B/W 2                | MFP B/W 2             | 7          | € 2.553,76 | € 136,46                     | € 675,77                 |
| 10.72.4.4  | Konica          | KONICA MINOLTA bizhub 421                     |            |              | Demo Contract 1 | € 4.482,19                 | MFP B/W 4                | MFP B/W 3             | 7          | € 3.225,80 | € 753,05                     | € 3.729,14               |
| 10.72.4.9  | Ricoh           | Gestetner DSm745/745G                         |            |              | Demo Contract 1 | € 2.705,11                 | MFP B/W 4                | MFP B/W 2             | 7          | € 2.553,76 | € 454,48                     | € 2.250,63               |
| 10.76.4.12 | Hewlett-Packard | HP Color LaserJet 2700n                       |            | Logistique   | Demo Contract 1 | € 1.094,12                 | PRINT C 2                | PRINT C 2             | 7          | € 806,45   | € 698,45                     | € 395,66                 |
| 10.76.4.9  | Sharp           | SHARP MX-4501N                                |            | Logistique   | Demo Contract 1 | € 4.395,59                 | MFP C 4                  | MFP C 4               | 7          | € 6.182,79 | € 1.840,57                   | € 2.555,01               |
| 10.77.4.3  | Konica          | KONICA MINOLTA bizhub C280                    |            | Logistique   | Demo Contract 1 | € 4.656,64                 | MFP C 2                  | MFP C 3               | 7          | € 4.838,70 | € 1.319,17                   | € 3.337,46               |
| 10.80.4.10 | Hewlett-Packard | HP Color LaserJet 4700                        |            | Logistique   | Demo Contract 1 | € 1.948,12                 | PRINT C 3                | PRINT C 2             | 7          | € 806,45   | € 969,95                     | € 978,16                 |
| 10.80.4.12 | Hewlett-Packard | HP LaserJet P3005                             |            | Logistique   | Demo Contract 1 | € 698,07                   | PRINT B/W 3              | PRINT B/W 1           | 7          | € 268,81   | € 187,65                     | € 510,42                 |
| 10.80.4.13 | Ricoh           | RICOH Aficio MP C4500                         |            | Logistique   | Demo Contract 1 | € 14.204,06                | MFP C 4                  | MFP C 4               | 7          | € 6.182,79 | € 4.650,08                   | € 9.553,98               |
| 10.80.4.15 | Hewlett-Packard | HP Color LaserJet 2700n                       |            | Logistique   | Demo Contract 1 | € 267,75                   | PRINT C 2                | PRINT C 1             | 7          | € 470,43   | € 233,50                     | € 34,24                  |
| 10.80.4.16 | Konica          | KONICA MINOLTA 282                            |            | Logistique   | Demo Contract 1 | € 893,15                   | MFP B/W 2                | MFP B/W 2             | 7          | € 2.553,76 | € 150,06                     | € 743,09                 |
| 10.80.4.20 | Konica          | KONICA MINOLTA bizhub C280                    |            | Logistique   | Demo Contract 1 | € 4.654,68                 | MFP C 2                  | MFP C 2               | 7          | € 3.897,84 | € 1.593,79                   | € 3.060,89               |
| 10.80.4.21 | Hewlett-Packard | HP LaserJet P4015                             |            | Logistique   | Demo Contract 1 | € 381,75                   | PRINT B/W 5              | PRINT B/W 1           | 7          | € 268,81   | € 102,62                     | € 279,13                 |
| 10.80.4.22 | Hewlett-Packard | HP Color LaserJet 4700                        |            | Logistique   | Demo Contract 1 | € 353,23                   | PRINT C 3                | PRINT C 1             | 7          | € 470,43   | € 348,14                     | € 5,08                   |
| 10.80.4.24 | Hewlett-Packard | HP LaserJet P4015                             |            | Logistique   | Demo Contract 1 | € 431,11                   | PRINT B/W 5              | PRINT B/W 1           | 7          | € 268,81   | € 115,89                     | € 315,22                 |
| 10.80.4.30 | Konica          | KONICA MINOLTA bizhub C280                    |            | Commercial   | Demo Contract 1 | € 2.791,63                 | MFP C 2                  | MFP C 2               | 7          | € 3.897,84 | € 728,63                     | € 2.063,00               |
| 10.80.4.31 | Konica          | KONICA MINOLTA bizhub C280                    |            | Commercial   | Demo Contract 1 | € 4.362,75                 | MFP C 2                  | MFP C 2               | 7          | € 3.897,84 | € 1.559,53                   | € 2.803,22               |
| 10.80.4.5  | Hewlett-Packard | HP LaserJet P3005                             |            | Commercial   | Demo Contract 1 | € 134,15                   | PRINT B/W 3              | PRINT B/W 1           | 7          | € 268,81   | € 36,06                      | € 98,09                  |
| 10.80.4.7  | Hewlett-Packard | HP Color LaserJet 4700                        |            | Commercial   | Demo Contract 1 | € 6.869,50                 | PRINT C 3                | MFP C 4               | 7          | € 6.182,79 | € 2.358,23                   | € 4.511,26               |
| 10.80.4.8  | Hewlett-Packard | HP Color LaserJet 4700                        |            | Commercial   | Demo Contract 1 | € 5.039,12                 | PRINT C 3                | MFP C 4               | 7          | € 6.182,79 | € 1.910,59                   | € 3.128,52               |

Dans la page « Environnement », s'affichent toutes les données de consommation électrique et de taux de carbone rejeté. En surbrillance on peut observer que 72% des équipements ne sont pas mis en veille (en rouge) et qu'une action sur ce point peut conduire à une économie 8 242 € (en vert)

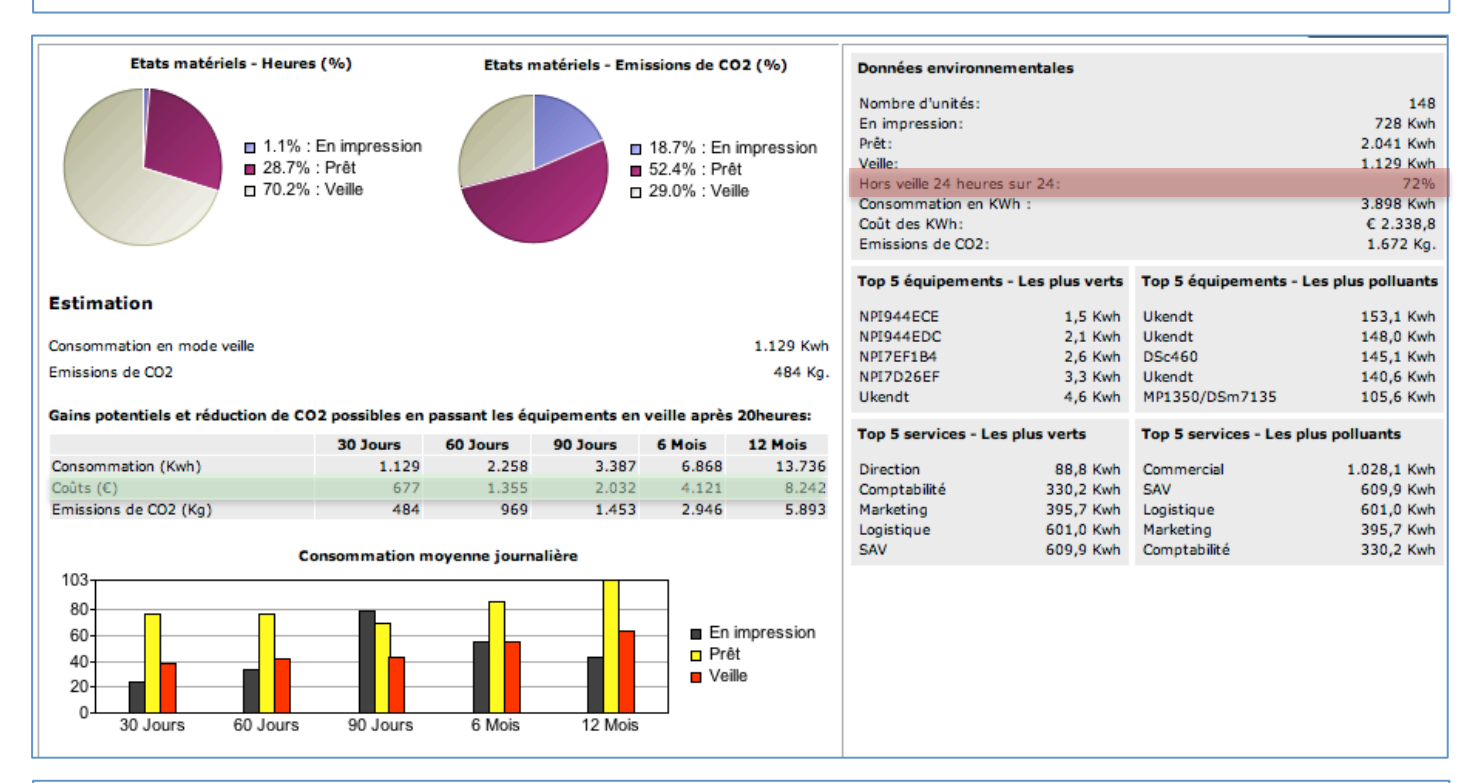

Parmi les rapports disponibles, le « Résumé » est le plus complet car il offre une vue en perspective. Scindé en trimestres de l'année en cours, ce rapport montre les évolutions de tous les paramètres de volumes, coûts et consommation d'énergie et l'on peut comparer ces données avec celles de l'année précédente

| My reports Volume       | Meter readings  | Copydan Sum   | mary              |             |                    |             |                    |                 |              |              |              |             |
|-------------------------|-----------------|---------------|-------------------|-------------|--------------------|-------------|--------------------|-----------------|--------------|--------------|--------------|-------------|
| C                       |                 | Bra           | nch: -select all- | \$          | Department: -se    | elect all-  | Benchmar           | k period: Previ | ious quarter | Period       | 2011 🛊       | 8 🔒 🔉 参     |
| Summary for 2011        |                 |               |                   |             |                    |             |                    |                 |              |              |              |             |
| 3manager custome        | ar - large      |               |                   |             |                    |             |                    |                 |              |              |              |             |
| Smanager custome        | ar - large      |               |                   |             |                    |             |                    |                 |              |              |              |             |
| Inventory               | 1. jan - 31. ma | r Development | 1. apr - 30. jun  | Development | 1. jul - 30. sep [ | Development | 1. oct - 31. dec [ | evelopment      | 2011         | 2010         | Difference   | Development |
| MFD                     | 78              | 8 -41,79%     | 82                | 5,13%       | 83                 | 1,22%       | 84                 | 1,20%           | 84           | 134          | -50          | -37,31%     |
| Printers                | /1              | -66,19%       | /4                | 4,23%       | /4                 | 0,00%       | /4                 | 0,00%           | /4           | 210          | -136         | -64,76%     |
| Total                   | 149             | 9 -56,69%     | 156               | 4,70%       | 157                | 0,64%       | 158                | 0,64%           | 158          | 344          | -186         | -54,07%     |
| Device Utilization      | 43,77%          | a -15,53%     | 33,23%            | -24,08%     | 59,98%             | 80,49%      | 38,82%             | -35,28%         | 38,48%       | 36,23%       | 2,25%        | 6,21%       |
| End of life             | >6 years        | s 11,13%      | >6 years          | 42,32%      | >6 years           | -8,13%      | >6 years           | 39,25%          | >6 years     | >6 years     | 0 years      | 0 years     |
| Volume                  |                 |               |                   |             |                    |             |                    |                 |              |              |              |             |
| B/W pages               | 3.227.734       | 4 43,85%      | 2.635.294         | -18,35%     | 1.887.152          | -28,39%     | 251.277            | -86,68%         | 8.553.110    | 9.976.778    | -1.423.668   | -14,27%     |
| Colour pages            | 452.816         | -91,02%       | 450.446           | -0,52%      | 2.177.331          | 383,37%     | 67.134             | -96,92%         | 3.451.070    | 6.909.592    | -3.458.522   | -50,05%     |
|                         |                 |               |                   |             |                    |             |                    |                 |              |              |              |             |
| Contracts               |                 |               |                   |             |                    |             |                    |                 |              |              |              |             |
| Number of contracts     | 13              | -13,33%       | 13                | 0,00%       | 13                 | 0,00%       | 13                 | 0,00%           | 13           | 15           | -2           | -13,33%     |
| Utilization B/W         | 131,24%         | 118,07%       | 98,15%            | -25,21%     | 130,10%            | 32,55%      | 16,36%             | -87,43%         | 93,63%       | 75,88%       | 17,75%       | 23,40%      |
| Utilization Colour      | 179,12%         | -94,26%       | 229,17%           | 27,94%      | 455,12%            | 98,60%      | 79,94%             | -82,43%         | 174,19%      | 850,84%      | -676,65%     | -79,53%     |
| Expiration of contracts | (               | D             | 1                 |             | 0                  | -100,00%    | 0                  |                 | 1            | 3            | -2           | -66,67%     |
|                         |                 |               |                   |             |                    |             |                    |                 |              |              |              |             |
| Fixed costs             |                 |               |                   |             |                    |             |                    |                 |              |              |              |             |
| All-in minimum expenses | € 0,00          | 0             | € 0,00            |             | € 0,00             |             | € 0,00             |                 | € 0,00       | € 0,00       | € 0,00       |             |
| Leasing costs           | € 10.000,00     | 0 -23,08%     | € 10.000,00       | 0,00%       | € 10.000,00        | 0,00%       | € 10.000,00        | 0,00%           | € 40.000,00  | € 52.000,00  | € -12.000,00 | -23,08%     |
| Rental costs            | € 0,00          | 0             | € 0,00            |             | € 0,00             |             | € 0,00             |                 | € 0,00       | € 0,00       | € 0,00       |             |
| Service fee             | € 3.000,00      | 0,00%         | € 3.000,00        | 0,00%       | € 3.000,00         | 0,00%       | € 3.000,00         | 0,00%           | € 12.000,00  | € 12.000,00  | € 0,00       | 0,00%       |
| Variable costs          |                 |               |                   |             |                    |             |                    |                 |              |              |              |             |
| calculated toner price  | € 14.317,59     | 9 897,09%     | € 20.165,69       | 40,85%      | € 20.444,27        | 1,38%       | € 3.528,03         | -82,74%         | € 58.455,58  | € 10.919,71  | € 47.535,87  | 435,32%     |
| Service costs           | € 70.408,92     | 2 -61,05%     | € 72.969,16       | 3,64%       | € 238.035,00       | 226,21%     | € 50.265,70        | -78,88%         | € 431.678,80 | € 463.680,20 | € -32.001,38 | -6,90%      |
| Excess service costs    | € 0,00          | 0             | € 0,00            |             | € 0,00             |             | € 0,00             |                 | € 0,00       | € 0,00       | € 0,00       |             |
| Credit of service costs | € 0,00          | D             | € 0,00            |             | € 0,00             |             | € 0,00             |                 | € 0,00       | € 0,00       | € 0,00       |             |
|                         |                 |               |                   |             |                    |             |                    |                 |              |              |              |             |
| Environment             |                 |               |                   |             |                    |             |                    |                 |              |              |              |             |
| Kwh usage               | 23.903          | 3 -30,44%     | 18.252            | -23,64%     | 18.514             | 1,44%       | 1.873              | -89,88%         | 67.362       | 115.835      | -48.473      | -41,85%     |
| CO2 emissions (Kg)      | 2.271           | -30,44%       | 1.734             | -23,65%     | 1.759              | 1,44%       | 178                | -89,88%         | 6.399        | 11.004       | -4.605       | -41,85%     |
| Devices online at night | 91%             | -45,51%       | 85%               | -6,59%      | 65%                | -23,53%     | 73%                | 12,31%          | 86%          | 195%         | -109%        | -55,90%     |
| KwH expenses            | € 33.464,20     | -30,44%       | € 25.552,80       | -23,64%     | € 25.919,60        | 1,44%       | € 2.622,20         | -89,88%         | € 94.306,80  | € 162.169,00 | € -67.862,20 | -41,85%     |
|                         |                 |               |                   |             |                    |             |                    |                 |              |              |              |             |
| Total costs             | C 131.190,72    | -46,74%       | C 131.687,64      | 0,38%       | C 297.398,91       | 125,84%     | C 69.415,93        | -76,66%         | C 629.693,20 | C 700.768,90 | C -71.075,70 | -10,14%     |
|                         |                 |               |                   |             |                    |             |                    |                 |              |              |              |             |

# L'outil 3logger, livré en standard avec 3manager, permet d'obtenir d'autres types d'informations comme la volumétrie sur les imprimantes locales USB et donne toutes les statistiques obtenues par l'analyse des spoules Windows : Ci-dessous, rapport des imprimantes USB

| Export t | port this page to CSV Export all pages to CSV |                                               |             |               |                                                           |                |      |       |            |        |          |         |            |
|----------|-----------------------------------------------|-----------------------------------------------|-------------|---------------|-----------------------------------------------------------|----------------|------|-------|------------|--------|----------|---------|------------|
| User 7   | Department 7                                  | Document 7                                    | B/W pages 🛛 | Color pages 7 | Printer 7                                                 | Printer Type 🥤 | lp 7 | Mac 7 | Job Type 🌱 | Size 7 | Duplex 7 | Bytes 7 | Date       |
| Siiri    |                                               | Mappe1                                        | 0           | 1             | 3manageri-<br>win_laptop\HP<br>Photosmart<br>C8100 series | USB            |      |       | Print      | a4     | No       | 14924   | 21/09/2011 |
| Siiri    |                                               | Microsoft Word<br>– Dokument1                 | 0           | 1             | 3manageri-<br>win_laptop\HP<br>Photosmart<br>C8100 series | USB            |      |       | Print      | a4     | No       | 10724   | 21/09/2011 |
| Siiri    |                                               | Microsoft<br>PowerPoint –<br>Præsentation1    | 0           | 1             | 3manageri-<br>win_laptop\HP<br>Photosmart<br>C8100 series | USB            |      |       | Print      | a4     | No       | 4380    | 21/09/2011 |
| Siiri    |                                               | Microsoft<br>Outlook – Kopi<br>af Notatformat | 0           | 1             | 3manageri-<br>win_laptop\HP<br>Photosmart<br>C8100 series | USB            |      |       | Print      | a4     | No       | 52268   | 21/09/2011 |

#### Rapport de ventilation par type d'applications

| Export this page to CSV Export all pages to CSV                                                                   |    |   |   |    |   |   |         |         |         |                         |  |  |  |  |
|----------------------------------------------------------------------------------------------------|----|---|---|----|---|---|---------|---------|---------|-------------------------|--|--|--|--|
| Application Total pages T B/W print B/W copy Color print Color copy Average pages per job Duplex A4 A3 Other size |    |   |   |    |   |   |         |         |         |                         |  |  |  |  |
| Microsoft Excel                                                                                                   | 0  | 0 | 0 | 0  | 0 | 0 | 0,0 %   | 0,0 %   | 0,0 %   | 0,0 %                   |  |  |  |  |
| Microsoft Outlook                                                                                                 | 1  | 0 | 0 | 1  | 0 | 1 | 0,0 %   | 100,0 % | 0,0 %   | 0,0 %                   |  |  |  |  |
| Microsoft PowerPoint                                                                                              | 1  | 0 | 0 | 1  | 0 | 0 | 0,0 %   | 100,0 % | 0,0 %   | 0,0 %                   |  |  |  |  |
| Microsoft Word                                                                                                    | 8  | 3 | 0 | 5  | 0 | 1 | 0,0 %   | 100,0 % | 0,0 %   | 0,0 %                   |  |  |  |  |
| Other                                                                                                    | 17 | 0 | 0 | 17 | 0 | 1 | 0,0 %   | 100,0 % | 0,0 %   | 0,0 %                   |  |  |  |  |
| PDF                                                                                                    | 3  | 3 | 0 | 0  | 0 | 0 | 100,0 % | 100,0 % | 0,0 %   | 0,0 %                   |  |  |  |  |
| ⑤ H < 1 > H                                                                                                    |    |   |   |    |   |   |         |         | Affiche | er les items 1 - 6 of 6 |  |  |  |  |

#### Rapport de ventilation par taille de fichiers d'impression

| Export this page to CSV Export all pages to CSV |           |                 |           |          |             |            |                       |          |         |              |                  |  |  |
|-------------------------------------------------|-----------|-----------------|-----------|----------|-------------|------------|-----------------------|----------|---------|--------------|------------------|--|--|
| Range 7                                         | Job count | Total pages 🛛 🖌 | B/W print | B/W copy | Color print | Color copy | Average pages per job | Duplex 7 | A4 7    | A3 7         | Other size 🛛 🦷   |  |  |
| 1KB - 50KB                                      | 12        | 11              | 2         | 0        | 9           | 0          | 1                     | 0,0 %    | 100,0 % | 0,0 %        | 0,0 %            |  |  |
| 50KB - 100KB                                    | 2         | 2               | 1         | 0        | 1           | 0          | 1                     | 0,0 %    | 100,0 % | 0,0 %        | 0,0 %            |  |  |
| 100KB - 200KB                                   | 10        | 1               | 0         | 0        | 1           | 0          | 0                     | 0,0 %    | 100,0 % | 0,0 %        | 0,0 %            |  |  |
| 200KB - 300KB                                   | 9         | 0               | 0         | 0        | 0           | 0          | 0                     | 0,0 %    | 0,0 %   | 0,0 %        | 0,0 %            |  |  |
| 300KB - 500KB                                   | 3         | 0               | 0         | 0        | 0           | 0          | 0                     | 0,0 %    | 0,0 %   | 0,0 %        | 0,0 %            |  |  |
| 500KB - 800KB                                   | 4         | 0               | 0         | 0        | 0           | 0          | 0                     | 0,0 %    | 0,0 %   | 0,0 %        | 0,0 %            |  |  |
| 800KB - 1MB                                     | 1         | 0               | 0         | 0        | 0           | 0          | 0                     | 0,0 %    | 0,0 %   | 0,0 %        | 0,0 %            |  |  |
| 1MB - 2MB                                       | 11        | 3               | 3         | 0        | 0           | 0          | 0                     | 100,0 %  | 100,0 % | 0,0 %        | 0,0 %            |  |  |
| 2MB - 3MB                                       | 2         | 1               | 0         | 0        | 1           | 0          | 1                     | 0,0 %    | 100,0 % | 0,0 %        | 0,0 %            |  |  |
| 3MB - 5MB                                       | 5         | 1               | 0         | 0        | 1           | 0          | 0                     | 0,0 %    | 100,0 % | 0,0 %        | 0,0 %            |  |  |
| 5MB - 10MB                                      | 1         | 0               | 0         | 0        | 0           | 0          | 0                     | 0,0 %    | 0,0 %   | 0,0 %        | 0,0 %            |  |  |
| 10MB - 20MB                                     | 5         | 0               | 0         | 0        | 0           | 0          | 0                     | 0,0 %    | 0,0 %   | 0,0 %        | 0,0 %            |  |  |
| 20MB+                                           | 5         | 11              | 0         | 0        | 11          | 0          | 2                     | 0,0 %    | 100,0 % | 0,0 %        | 0,0 %            |  |  |
| \$ ≈ 1 >                                        | M         |                 |           |          |             |            |                       |          | Aff     | icher les it | ems 1 - 13 of 13 |  |  |

#### Rapport par nom de document

| Export | this page to CSV | xport all pages to CSV                                                                                               |             |               |              |                |                |              |            |        |          |         |  |
|--------|------------------|----------------------------------------------------------------------------------------------------|-------------|---------------|--------------|----------------|----------------|--------------|------------|--------|----------|---------|--|
| User   | Department 7     | Document                                                                                                    | B/W pages 7 | Color pages 🥤 | Printer 7    | Printer Type 🥤 | lp 7           | Mac 7        | Job Type 🌱 | Size 7 | Duplex 7 | Bytes 7 |  |
| Siiri  |                  | Microsoft Word - Dokument1                                                                                           | 0           | 1             | 0000AAD15F14 | IP             | 10.254.209.184 | 0000AAD15F14 | Print      | a4     | No       | 3488    |  |
| Siiri  |                  | Microsoft Word - Dokument1                                                                                           | 1           | 0             | 0000AAD15F14 | IP             | 10.254.209.184 | 0000AAD15F14 | Print      | a4     | No       | 3488    |  |
| Siiri  |                  | http://demo.3manager.net/v2/report/PrintJobByUserReport?<br>ar_CompanyId=eaa19669-0f0a-41e6-adff-172286815eab        | 4           | 0             | 0000AAD15F14 | IP             | 10.254.209.184 | 0000AAD15F14 | Print      | a4     | No       | 524288  |  |
| Siiri  |                  | http://demo.3manager.net/v2/report/PrintJobByApplicationReport?<br>ar_CompanyId=eaa19669-0f0a-41e6-adff-172286815eab | 0           | 6             | 0000AAD15F14 | IP             | 10.254.209.184 | 0000AAD15F14 | Print      | a4     | No       | 524288  |  |
| 9 ×    | د ال که الم      |                                                                                                    |             |               |              |                |                |              |            |        |          |         |  |